## 動画共有サイトを利用する

本機では、インターネットを利用して動画共有サイトを利用することができます。 動画共有サイトで利用できるサービスの内容や利用条件については、別途サービスサイト内にてご確認ください。 ご加入のケーブルテレビ局のサービス内容により、この機能が使用できない場合があります。 ●予約録画の開始時刻になると、動画共有サイトは終了し、テレビ放送の画面に戻ります。

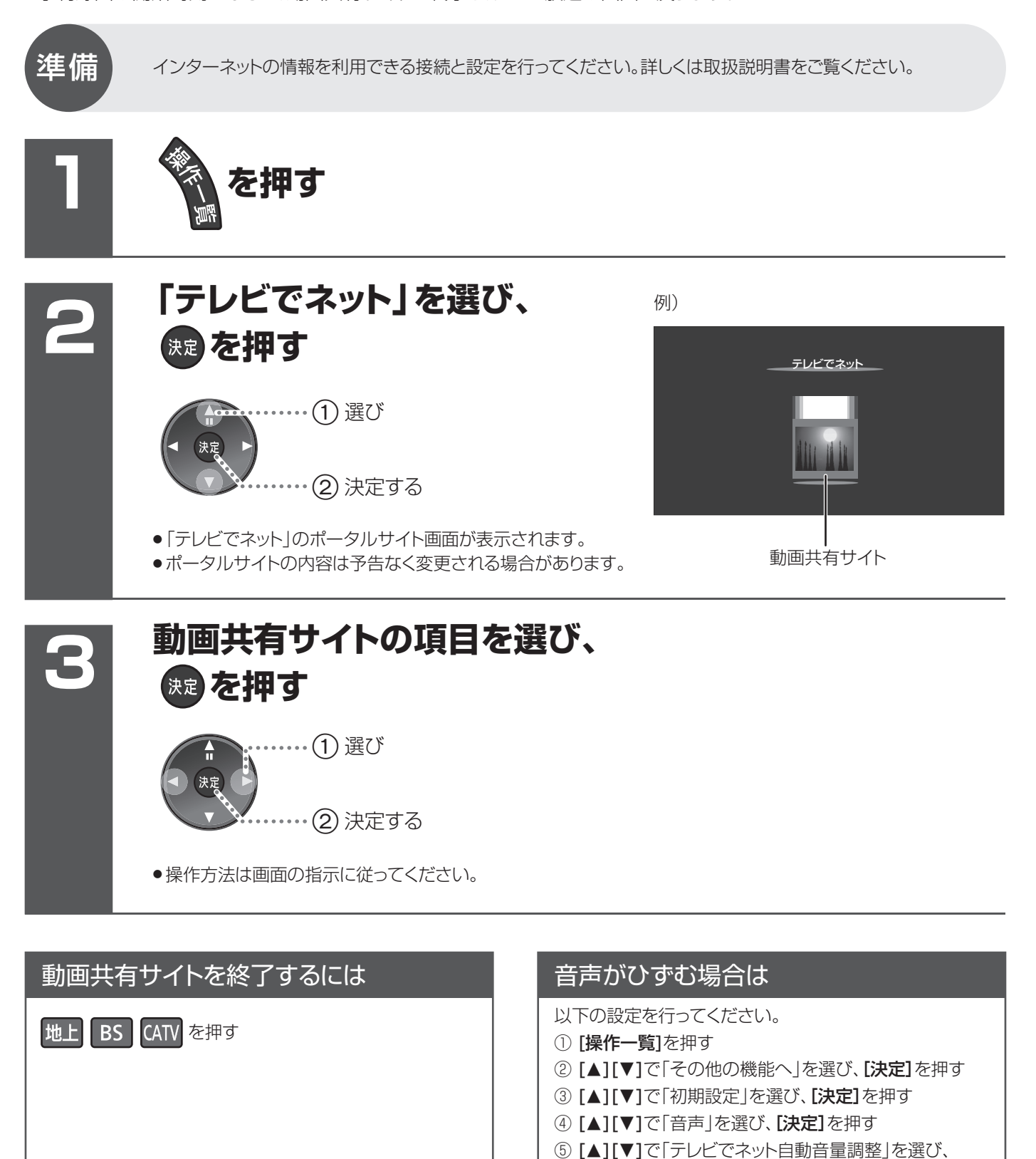

[◀][▶]で「切」に設定する